# глава 3

# Ткани и растения в интерьере

## Покрывало на кровати

Довольно часто при моделировании интерьера возникает необходимость оживить его интересными деталями, создать эффект присутствия человека. Чашка кофе на столе, раскрытая книга, женские туфельки у шкафа лишат интерьер скуки и однообразия, придадут дополнительное настроение и желание рассматривать в нем каждую деталь. Интересными элементами являются ткани на кроватях и диванах. Удачно расположенные драпировки создают впечатление, что человек только что вышел из комнаты, предоставив нам возможность спокойно рассмотреть обстановку, в которой он живет. При моделировании тканей подобного рода помимо традиционных средств моделирования вам могут помочь несколько специализированных инструментов, а именно имеющиеся в программе 3ds Max 2008 модификатор Cloth (Ткань) и модуль просчета динамики объектов reactor, а также подключаемый модуль SimCloth3. Именно им мы и воспользуемся в данном случае, так как, на мой взгляд, SimCloth3 в работе несколько проще, чем встроенный модификатор Cloth (Ткань). Этот модуль обладает широкими возможностями, несложным интерфейсом и как нельзя лучше подходит для решения поставленной задачи. Бесплатная версия плагина SimCloth3 находится на прилагаемом к книге DVD.

Модуль SimCloth представляет собой подключаемый модификатор, который нужно применять для каждого элемента сцены, тем или иным образом участвующего в просчете динамики ткани. Эти элементы делятся на две группы — объекты-ткани (Cloth) и объекты-отражатели (Deflectors), то есть объекты, с которыми ткань будет взаимодействовать во время просчета. Сам просчет происходит в виде анимационного действия, в каждом кадре которого ткань постепенно меняет свою форму. Естественно, чем больше объектов задействовано в этом процессе, тем больше ресурсов компьютера потребляется и тем дольше длится процесс. Возможно, оптимальным решением будет такое: смоделировать покрывало в отдельной сцене, используя при этом простые объекты-примитивы, а затем просто добавить его в сложную сцену. Рассмотрим пример.

Допустим, у нас есть несложная модель кровати с матрацем, подушками и прикроватными тумбочками, и мы хотим застелить кровать покрывалом или даже несколькими (рис. 3.1). Сохраним копию этой сцены, в которой создадим ткань.

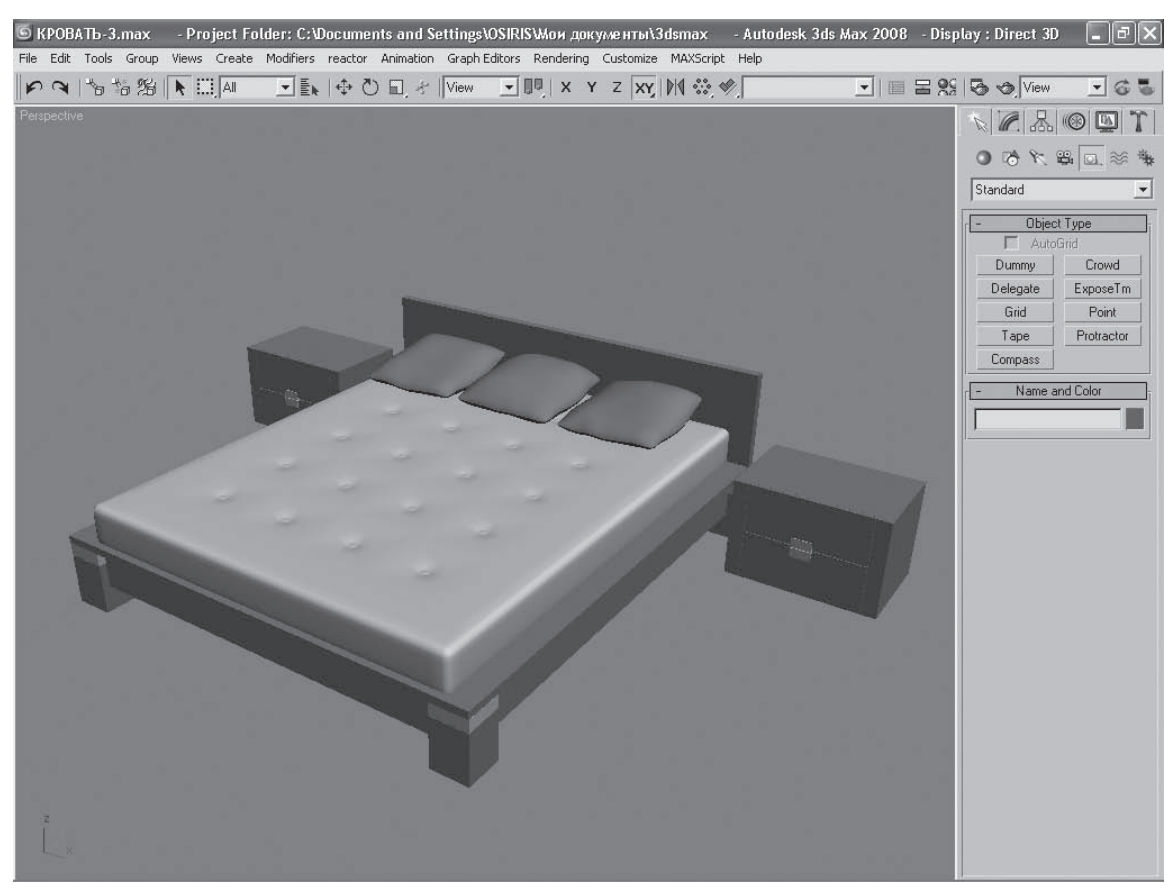

Рис. 3.1 Модель кровати без покрывала

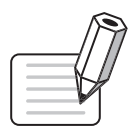

## ПРИМЕЧАНИЕ

Вы можете использовать файл Кровать-1.max, который находится в папке Examples\Сцены примеров\Глава 3 прилагаемого к книге DVD.

В данной сцене прикроватные тумбочки не будут участвовать в просчете ткани, поэтому сразу удалим их. Теперь сцена состоит из пола, матраца, плоскости кровати, спинки, трех подушек

и четырех ножек. Это достаточно большое количество объектов для быстрого просчета динамики ткани. Оптимизируем просчет и создадим единый объект-отражатель. Создайте объект Plane (Плоскость) из набора стандартных примитивов с размерами 300 × 300 см. Количество сегментов уменьшите до 1, задав соответствующее значение параметрам Length Segs (Количество сегментов по длине) и Width Segs (Количество сегментов по ширине) (рис 3.2).

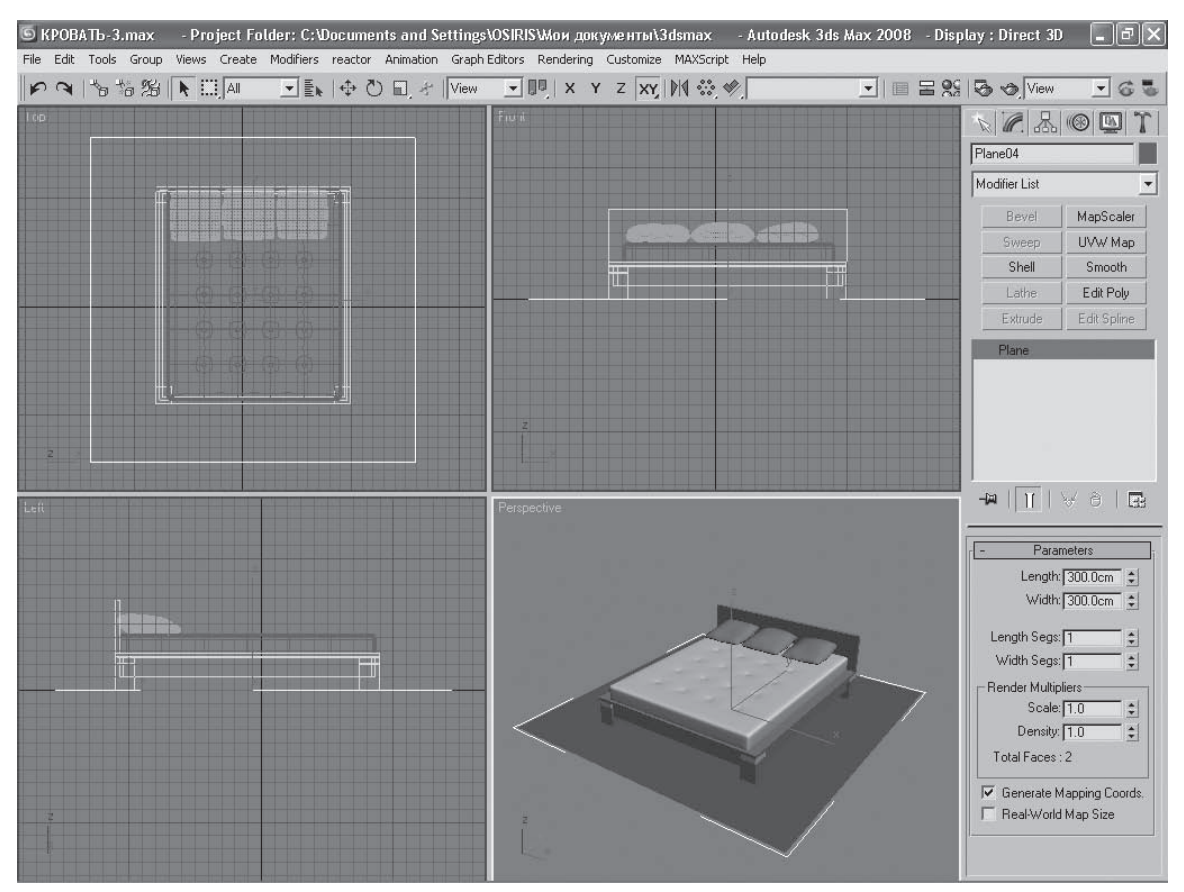

Рис. 3.2 Создание объекта-отражателя

Преобразуйте полученную форму в Editable Poly (Редактируемая полигональная поверхность). В режиме редактирования Polygon (Полигон) выделите единственный центральный полигон, в свитке Edit Polygons (Правка полигонов) щелкните на маленькой кнопке Settings (Параметры), которая находится рядом с кнопкой Inset (Вставить). В открывшемся окне задайте параметру Inset Amount (Величина вставки) значение 60 см (рис. 3.3).

В режиме редактирования Polygon (Полигон) откорректируйте размер внутреннего полигона так, чтобы он был равен внешнему контуру кровати. Выдавите внутренний полигон по оси Y инструментом Extrude (Выдавить) до высоты 44 см (уровня верхней плоскости кровати) (рис. 3.4).

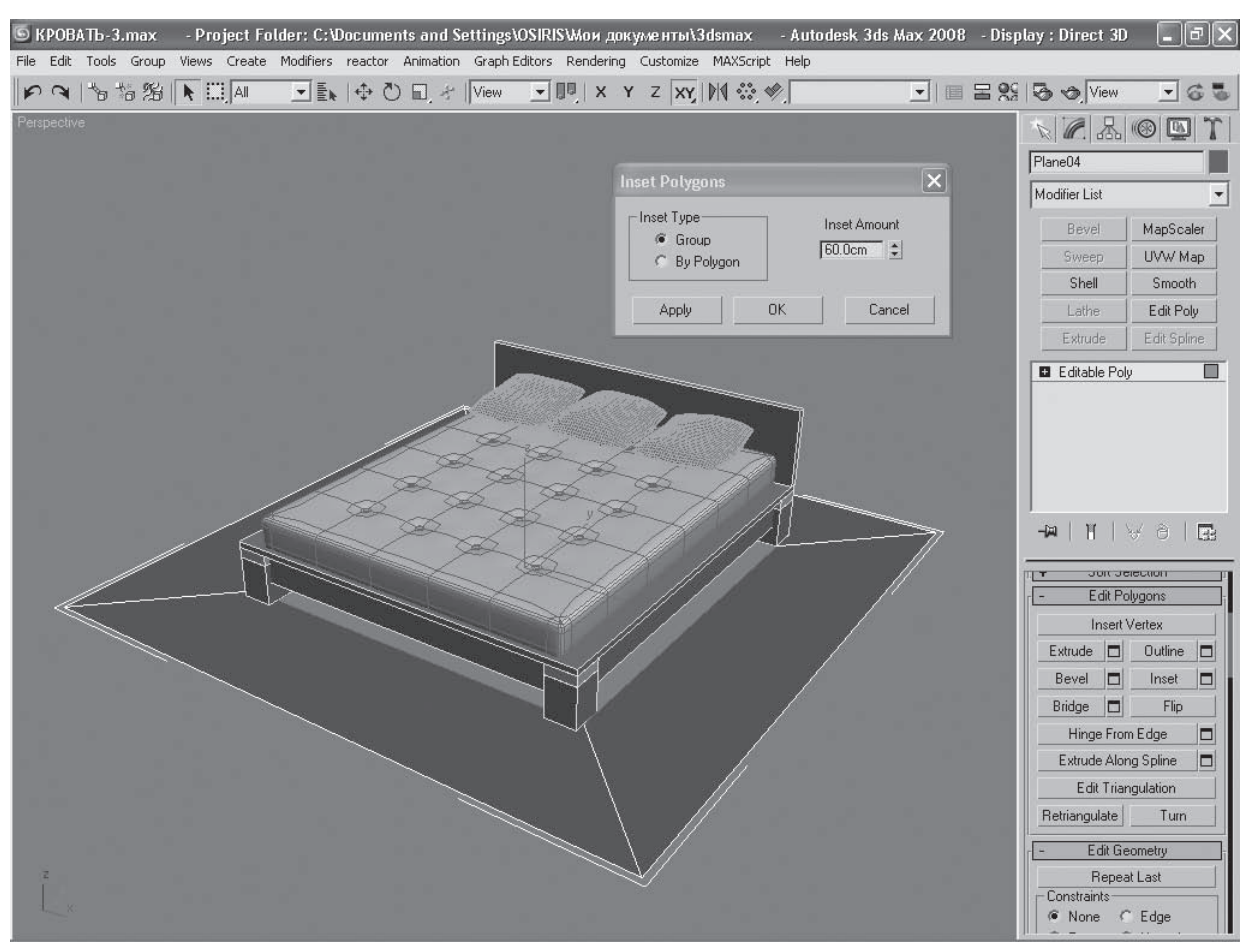

## Рис. 3.3 Создание вставки в поверхности полигона

|   |   |   | Ń                          | 7         |
|---|---|---|----------------------------|-----------|
| ſ | _ |   | 7/                         | $\Pi^{-}$ |
|   | _ |   | $\mathbb{N}$               | Ų.        |
|   | _ | _ | $\boldsymbol{\mathcal{V}}$ |           |
| U | - |   | - ,                        |           |

### ПРИМЕЧАНИЕ

Сцена на данном этапе находится в папке Examples\Сцены примеров\Глава 3 прилагаемого к книге DVD. Файл называется Кровать-2.max.

Спрячьте командой Hide Unselected (Скрыть невыделенное) контекстного меню все объекты, кроме объекта-отражателя и подушек. Объедините все подушки в одну форму командой Attach (Присоединить) свитка Edit Geometry (Правка геометрия), при необходимости преобразовав их в Editable Poly (Редактируемая полигональная поверхность). Теперь у вас есть два объекта — объект-отражатель, сочетающий в себе плоскость пола и верхнюю плоскость кровати, и объект-подушки (рис. 3.5).

При желании можно сделать объект-отражатель более сложным — с имитацией характерных выступов спинки или ножек кровати или других индивидуальных особенностей. Важно, чтобы

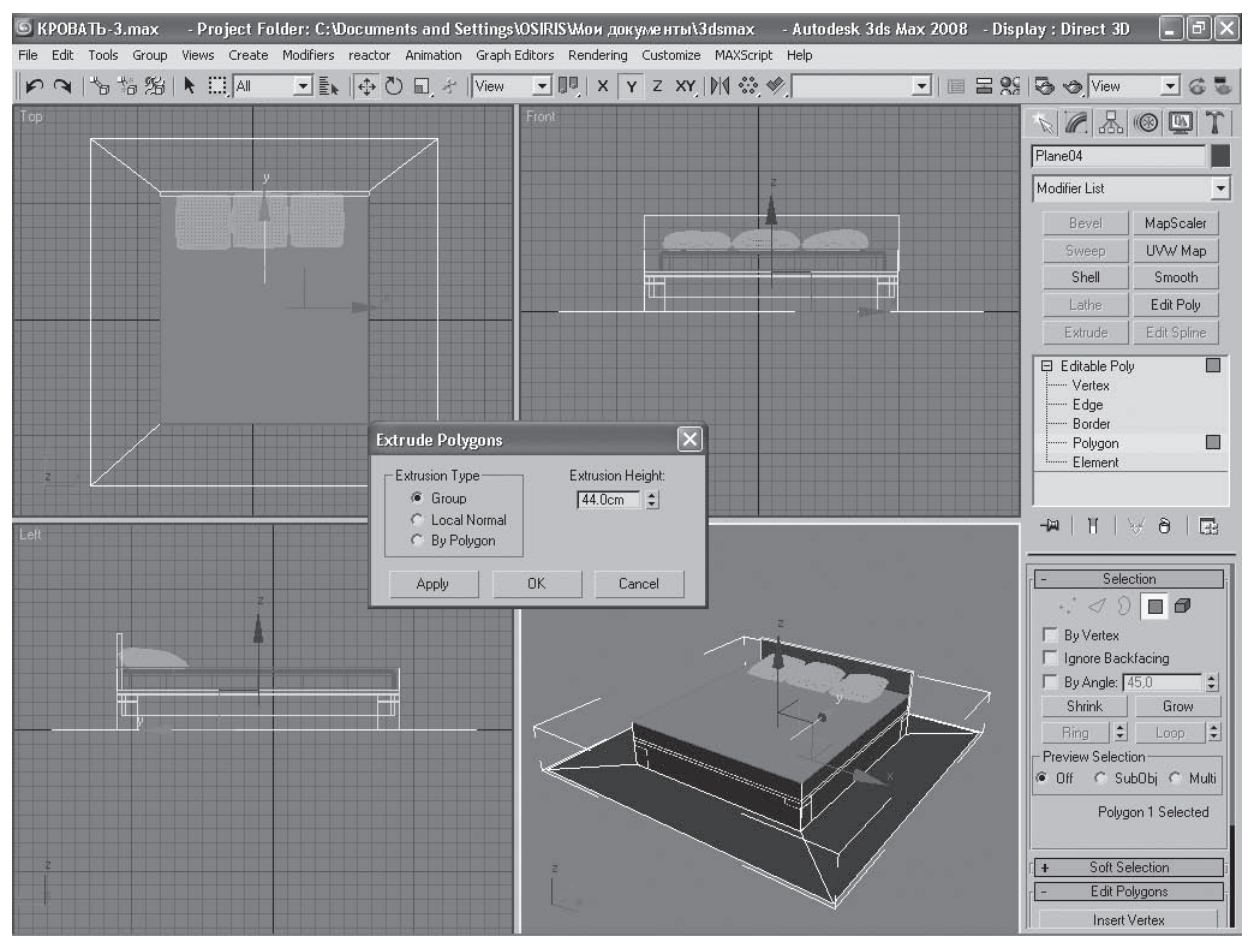

Рис. 3.4 Выдавливание внутренней вставки полигона

это было выполнено в пределах одной формы. В противном случае придется применять модификатор SimCloth ко всем отдельным объектам, а это сильно усложнит расчет динамики. Теперь создайте в окне проекции Top (Сверху) объект Plane (Плоскость) из набора стандартных примитивов с размерами 230 × 230 см и количеством сегментов по длине и ширине 20. Задавать слишком много сегментов на данном этапе не рекомендуется — вы сделаете это несколько позднее. Расположите объект-плоскость согласно рис. 3.6. Созданный объект и будет покрывалом.

Как вы видите, покрывало расположено несколько выше кровати и подушек, а по размеру несколько меньше плоскости пола. Важно, чтобы при просчете динамики покрывало не сползало с плоскости пола. В принципе внешние границы плоскости пола можно увеличить. Теперь пришло время расстелить покрывало на кровати. Поочередно примените плагин SimCloth3 к объектудефлектору, состоящему из построенной вами плоскости кровати, к подушкам и плоскости

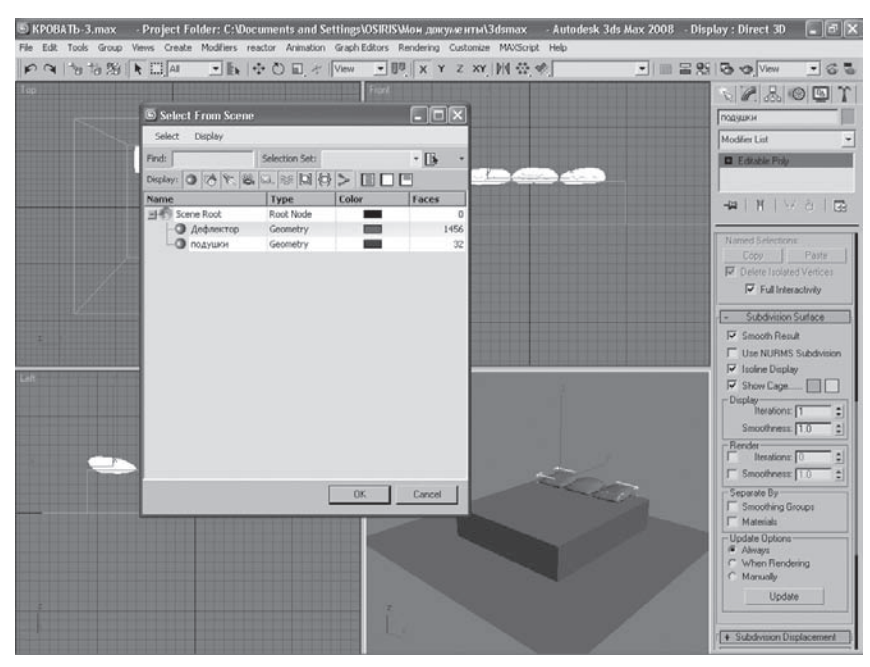

#### **Рис. 3.5** Группы объектов-отражателей

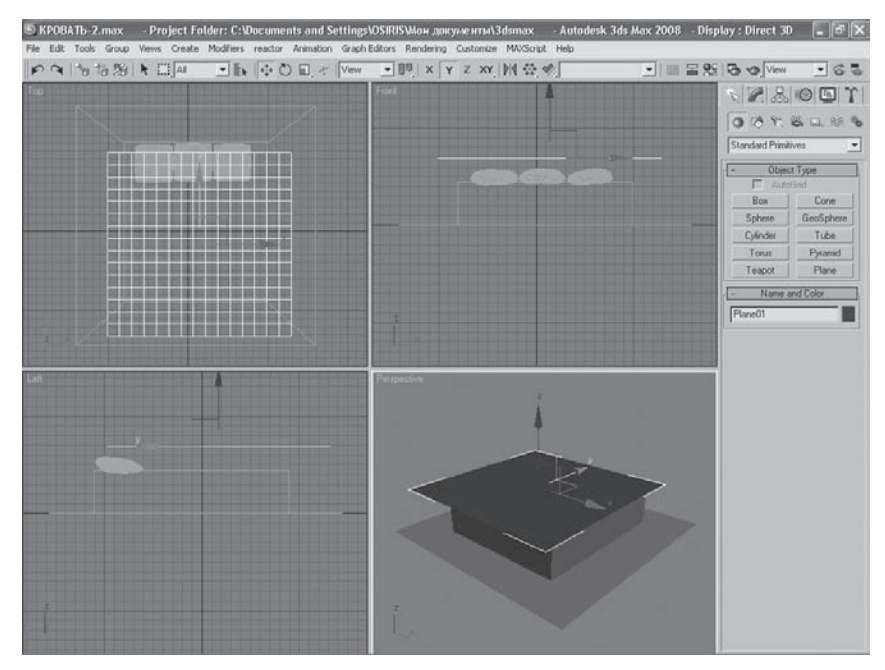

**Рис. 3.6** Расположение объекта-покрывала

объекта-покрывала. Перейдите к настройкам плоскости-покрывала и в свитке General (Общие) установите переключатель Object type (Тип объекта) в положение Cloth (Ткань). Для объектовотражателей установите переключатель Object type (Тип объекта) в положение Deflector (Отражатель). Чтобы сделать просчет более точным, увеличьте время, отведенное на этот процесс, втрое. Для этого в области Simulation extent (Продолжительность симуляции) свитка Globals (Глобальные) увеличьте значение параметра End rame (Последний кадр) со 100 кадров до 300. Щелкните на кнопке Time Configuration (Конфигурация времени), которая находится в правом нижнем углу окна программы 3ds Max 2008 (не забудьте при этом отобразить нижнюю часть приложения, если вы спрятали ее при помощи плагина NoNiz.ms). В появившемся окне также задайте параметру End Time (Время окончания) значение 300 (рис. 3.7).

| <b>Б</b> КРОВАТЬ-2.n | nax - Project Folder: C:\Documents and Settings\OSIRIS\Мои документы\\3dsmax - Autodesk 3ds Max 2008 - Di | splay : Direct 3D   | - PX                          |
|----------------------|----------------------------------------------------------------------------------------------------|---------------------|-------------------------------|
| File Edit Tools (    | Group Views Create Modifiers reactor Animation Graph Editors Rendering Customize MAXScript Help           |                     |                               |
| P 9 1 5 1            | ◎ 治 💽 Ali 🖃 🔄 💽 🔄 🖅 View 🖃 🖳 X 😗 Z XY, 🕅 🐯 🏈, 📃 🖃 🕿 🦉                                                     | § 😼 👁 View          | - 6 -                         |
| Perspective          |                                                                                                    | N.C. B.             | 1 I I 3                       |
|                      |                                                                                                    | Покрывало           |                               |
|                      |                                                                                                    | ,<br>Modifier List  |                               |
|                      | Time Configuration                                                                                        | Bevel               | ManScaler                     |
|                      | Frame Rate                                                                                                | Silveen             | HIVAV Man                     |
|                      | © NTSC C Film C SMPTE                                                                                     | Shell               | Smooth                        |
|                      | C PAL C Custom C FRAME:TICKS                                                                              | Lathe               | Edit Poly                     |
| $\sim$               | TTS. 100 ▼ C MM:SS:TICKS                                                                                  | Extrude             | Edit Spline                   |
|                      | Playback                                                                                                  | 🍳 🖬 SimClot         | n3                            |
|                      | P Real Time P Active Viewport Unity IP Loop                                                               | Plane               |                               |
|                      | Direction: @ Forward C Beverse C Ping-Pong                                                                |                     |                               |
|                      |                                                                                                    |                     |                               |
|                      | Start Time: 0 \$ Length: 100 \$                                                                           |                     |                               |
|                      | 200 End Time: 300 1 Frame Count: 101 1                                                                    |                     |                               |
|                      |                                                                                                    |                     | 9 <b>0</b>   133              |
|                      |                                                                                                    | Smooth rest         | ll II                         |
|                      | Key Steps                                                                                                 | Iteration           | is 1 📫                        |
|                      | V Use IrackBar                                                                                            | - Glo               | hale                          |
|                      | Selected Ubjects Unity M Use Lutrent Transform                                                            | Simulation exte     | ent                           |
|                      |                                                                                                    | Active tim          | ie segment                    |
|                      | OK Cancel                                                                                                 | Start frame         |                               |
|                      |                                                                                                    |                     | -1100 E                       |
| 2                    |                                                                                                    | Substep             | is 10 📫                       |
| 1 - Z                |                                                                                                    | Gravit              | y 500.0                       |
| 1                    |                                                                                                    | World scale         | e   1.0                       |
| < 0/100              |                                                                                                    | Collision tolerance | e 3.0 \$                      |
|                      | 1 Object Sele 🖨 💽 🛪 -324.154cr Y. 510.902crr Z. 0.0cm Grid = 10.0cm Auto Key Selected 💌 🛏                 | 41 <b>b</b> 16 66   | 9、母可,田,                       |
|                      | Click or click-and-drag to select objects 😥 🖇 Add Time Tag 🕺 Set Key 🕂 Key Filters 🗰                      | 0 <b>1</b> 0        | $\Sigma$ $(?)$ $\land$ $\Box$ |

Кнопка Time Configuration (Конфигурация времени)

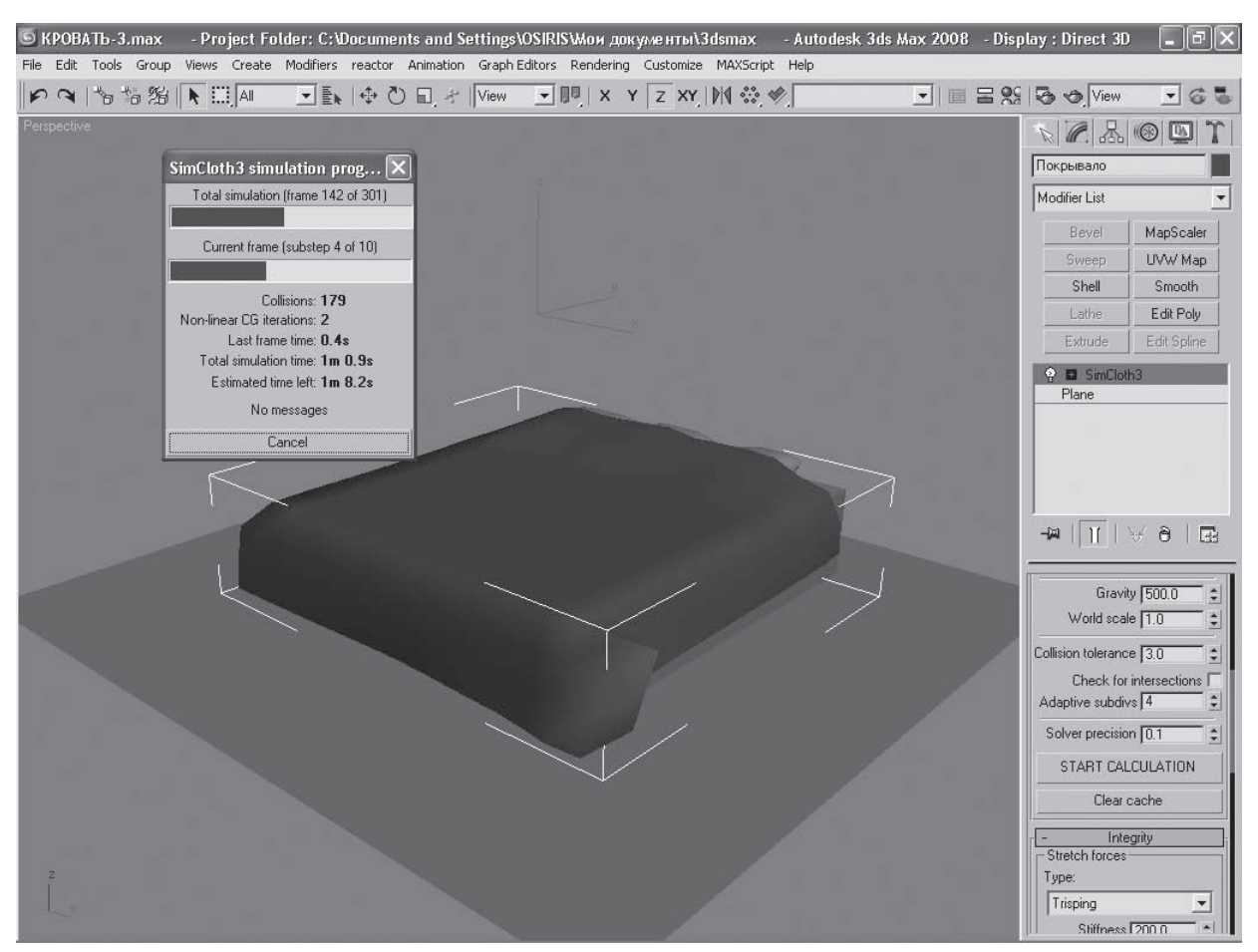

**Рис. 3.8** Просчет динамики ткани модуля SimCloth3

Не забудьте нажать кнопку Re-scale Time (Пересчитать время) и подтвердить произведенные изменения. Теперь время просчета динамики ткани будет длиться не 100 кадров, установленных по умолчанию, а 300, что позволит сделать сам просчет хоть и более длительным, зато более точным и интересным. Тем более что остановить просчет можно в любое время, когда результат вас устроит, не дожидаясь конца анимации.

Теперь можно нажимать кнопку начала просчета динамики START CALCULATION (Начать просчет), которая находится в свитке Globals (Глобальные), и наблюдать, как покрывало ложится на кровать, облегая складками подушки и углы (рис. 3.8).

Пока все выглядит достаточно неинтересно, и покрывало больше напоминает лист оцинкованного железа. Это связано с тем, что количество сегментов, которое мы выбрали для плоскости-

покрывала невелико, и объекту не хватает «мягкости». С помощью свойств модуля SimCloth3 можно компенсировать это, установив в свитке General (Общие) флажок Smooth result (Сгладить результат). Плотность создаваемой сетки управляется параметром Iterations (Повторение). Кроме того, на свойства объекта-ткани влияют параметры областей Stretch forces (Степень растяжения) и Bend forces (Степень изгиба). Измените значения параметров плагина SimCloth, как показано на рис. 3.9.

Опять нажмите кнопку начала просчета динамики START CALCULATION (Начало просчета), в результате чего анимация сцены будет просчитана заново. Теперь покрывало намного больше похоже на настоящее и лучше облегает складками подушки и края кровати (рис. 3.10).

Попробуйте поэкспериментировать с настройками модуля, так вы лучше поймете влияние разных параметров на свойства объектов и их взаимодействие. Обратите внимание на параметр Amount (Величина) в области Air drag (Плотность воздуха) он отвечает за плотность воздуха, в котором трансформируется ткань, а также на параметры Stretch (Натяжение) и Stiffness (Жесткость). Изменяя значения этих параметров, вы можете задать ткани такие свойства, которые вам нужны.

Полученную форму обязательно отредактируйте с помощью инструмента Paint Deformation (Художественная деформация) полигонального моделирования (не забудьте преобразовать объект в Editable Poly (Редактируемая полигональная поверхность)).

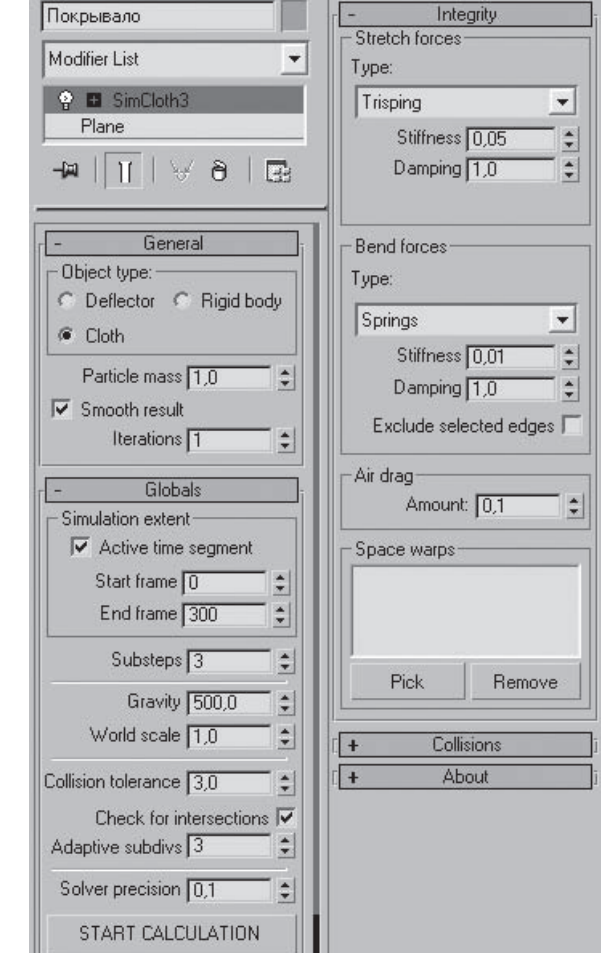

N 2 B ( S

Рис. 3.9 Значения параметров модуля SimCloth3

Инструмент Relax (Расслабление) свитка Edit Geometry (Правка геометрии) позволит вам сделать складки более мягкими и живописными.

Уникальность модуля SimCloth3 заключается в том, что наблюдать за процессом деформации и воздействовать на него можно интерактивно — результат виден в окне проекции. Можно вращать объект и, передвигая вершины или грани объектов-отражателей, воздействовать на процесс непосредственно во время просчета. При этом складки можно буквально «лепить», как скульптор создает скульптуру из глины. Рассмотрим эти возможности подробнее и сделаем

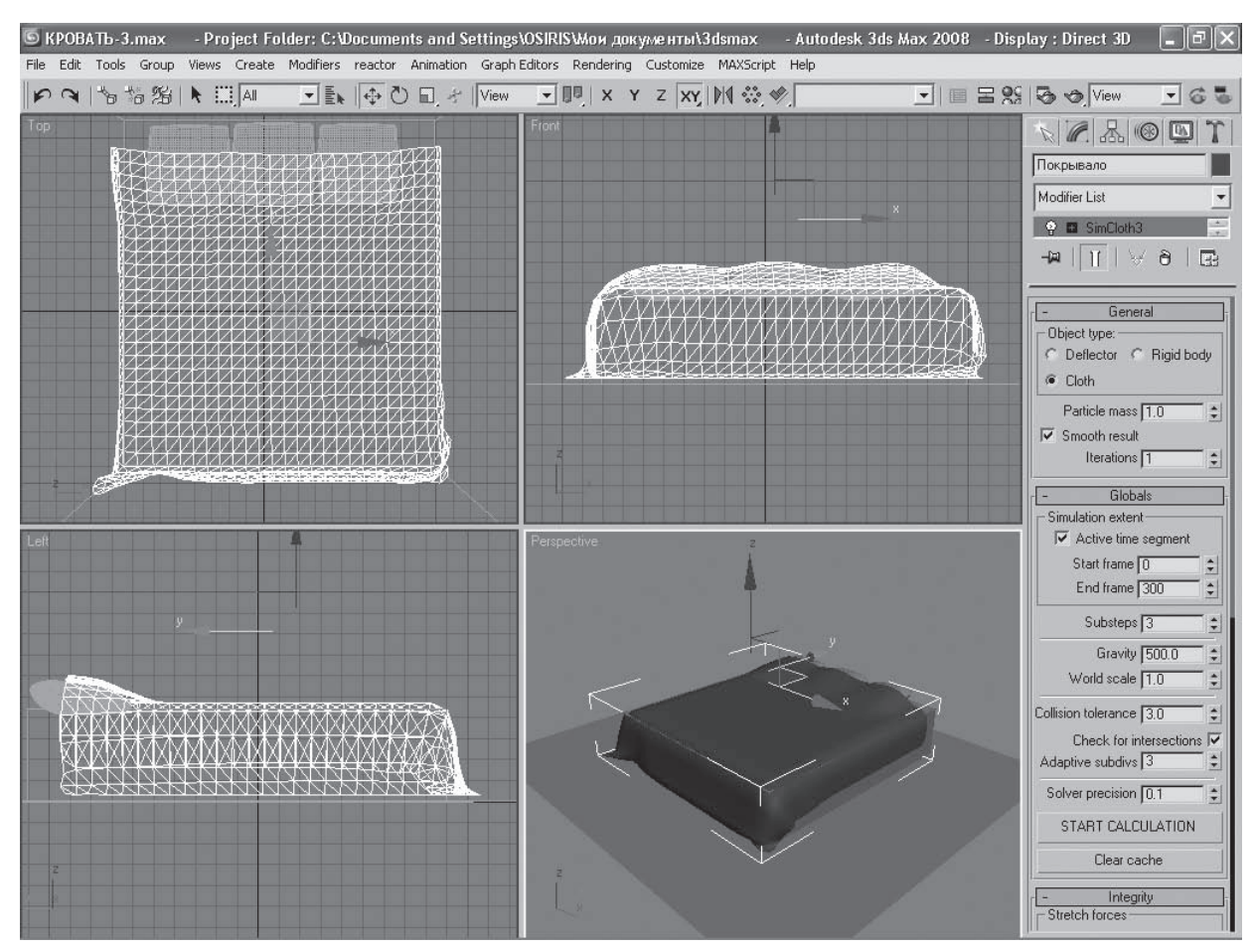

#### Рис. 3.10 Покрывало после изменения параметров просчета динамики

покрывало более интересным. Нажмите кнопку Clear cache (Очистить память) — это позволит обнулить в памяти все примененные к объектам действия. Поверните покрывало так, чтобы оно стало перпендикулярным плоскости кровати. Нажмите кнопку START CALCULATION (Начало просчета) и просчитайте анимацию примерно до 26-го кадра. Остановите просчет. Должна получиться форма, показанная на рис. 3.11.

Преобразуйте объект в Editable Poly (Редактируемая полигональная поверхность) и еще раз примените модификатор SimCloth3. Не забудьте проконтролировать, чтобы был установлен флажок Check for intersections (Предотвратить пересечение) — он предотвращает появление самопересечений полигонов ткани. Если при просчете динамики программа остановится и выдаст предупреждение об ограничении пересечений, увеличьте значение параметра Substeps (Дополнительные шаги) в свитке Globals (Глобальные). Расположите покрывало так, как показано на рис. 3.12.

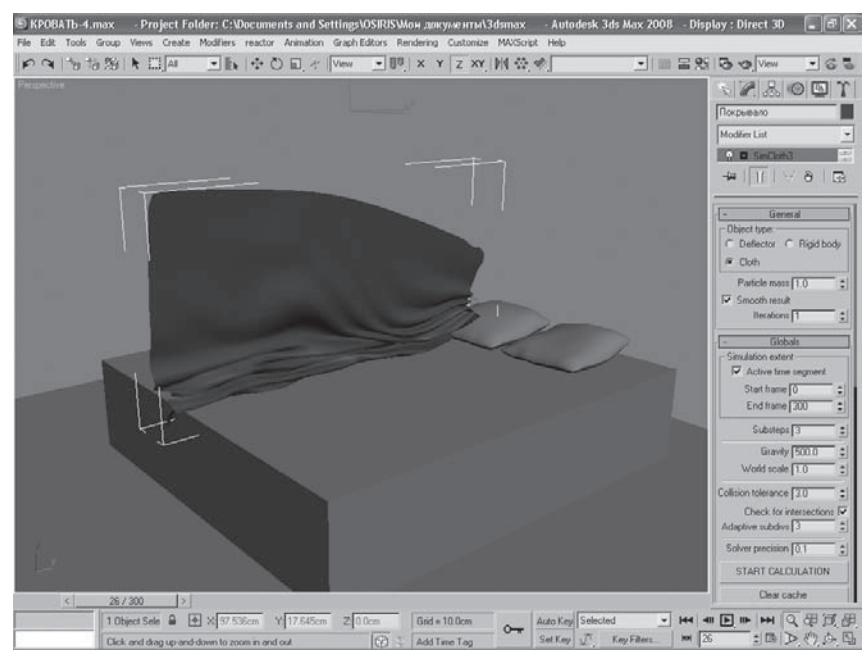

#### Рис. 3.11

Покрывало, трансформированное вертикально

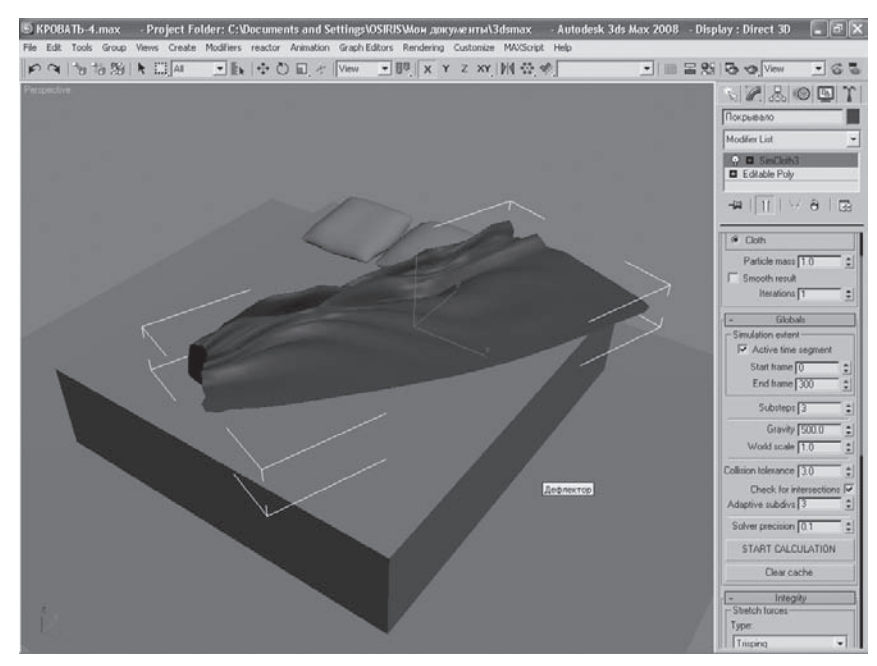

Рис. 3.12 Положение покрывала после вращения